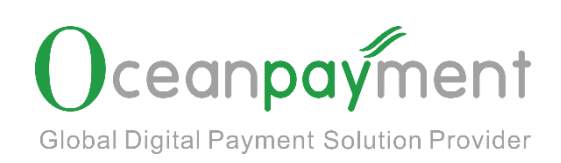

# Fraud process Guidelines

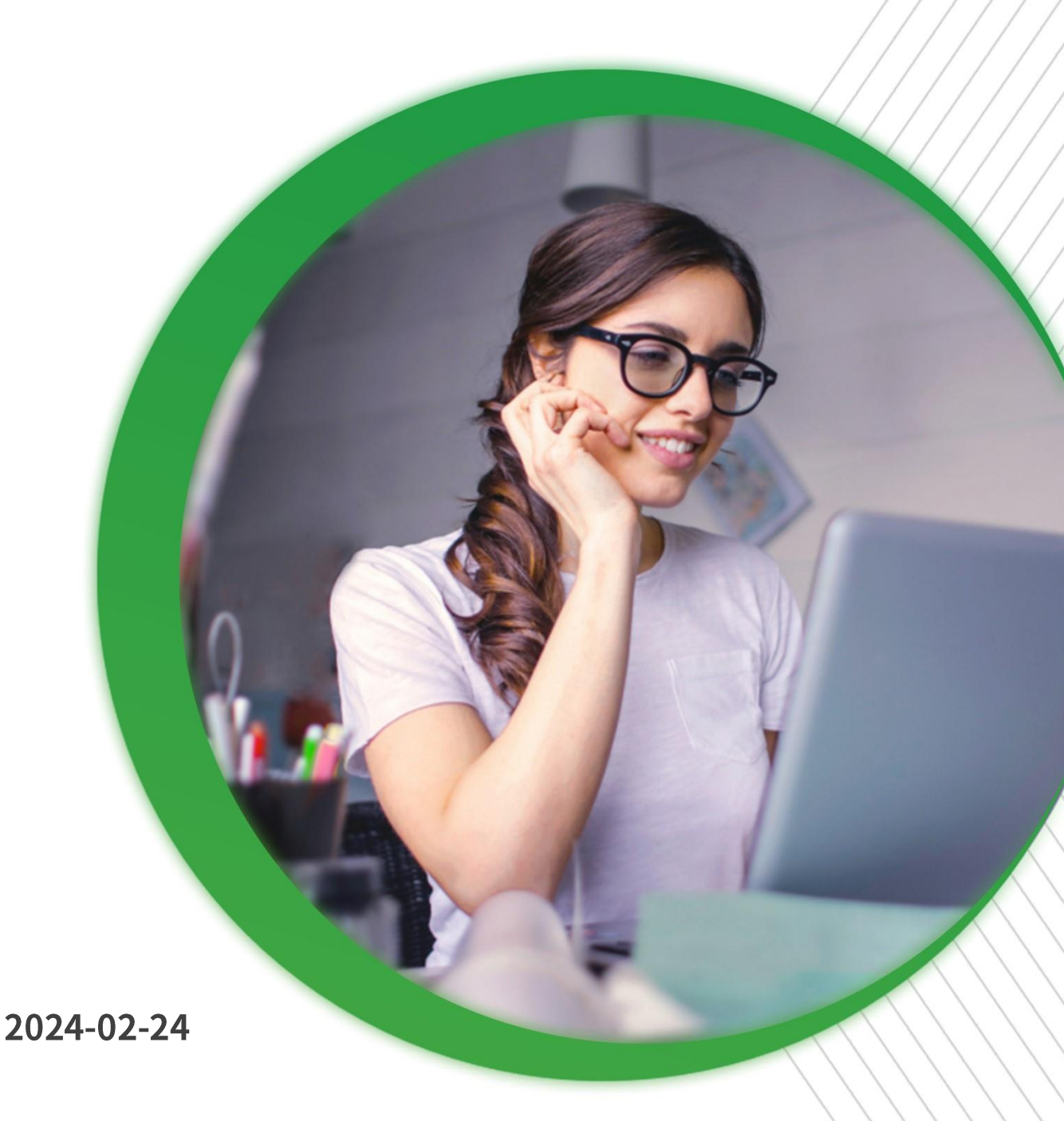

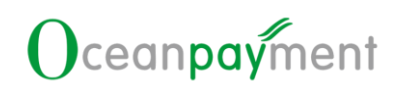

#### Content

| 1.  | What  | is Fraud          |                                       |               | °.         | <u>k</u>                                                                                                    | 3   |
|-----|-------|-------------------|---------------------------------------|---------------|------------|----------------------------------------------------------------------------------------------------|-----|
| 2.0 | Fraud | Reasons           |                                       | Š             |            |                                                                                                    | 3   |
| 3.  | Frauc | l assessment star | ndards                                | Š.            |            | . Č                                                                                                    | 4   |
|     | 3.1.  | Visa Fraud Moni   | itoring Prograr                       | n             |            |                                                                                                    | 4   |
|     | 3.2.  | Visa Digital Goo  | ds Merchant F                         | raud Monitori | ng Program |                                                                                                    | 4   |
| 5   | 3.3.  | MasterCard dou    | cments:Policie                        | es and rules  |            |                                                                                                    | 5   |
| 4.  | Frauc | Process           | <u> </u>                              | <u>§</u>      |            | , je na se na se na se na se na se na se na se na se na se na se na se na se na se na se na se na se na se na s | 5   |
|     | 4.1.  | Search            |                                       | S             | S. S.      |                                                                                                    | 6   |
|     | 4.2.  | Export            |                                       | 0             | <u>8</u>   | S                                                                                                    | 7   |
|     | 4.3.  | Accept refunds .  | <u> </u>                              | <u> </u>      |            | Š                                                                                                    | . 8 |
|     | 4.4.  | Risk Control Info | ormation                              |               | Č          |                                                                                                    | 8   |
|     | 4.5.  | Unresolved Rem    | ninder                                | <u> </u>      | <u>y</u>   |                                                                                                    | 9   |
|     |       |                   | o o o o o o o o o o o o o o o o o o o |               |            |                                                                                                    |     |

### Fraud process guidelines

### 1. What is Fraud

Each issuer will report consumer fraud to the corresponding agency (TC40 or SAFE). Based on the reports issued by these agencies, the acquiring bank and the issuers will understand the fraud risk of the transaction and adjust the risk control strategy timely to ensure that the fraud is eliminated. Transactions are controlled within reasonable limits. Visa's fraud reporting is TC40; MasterCard's fraud reporting is SAFE. We call the transactions covered by these reports Fraud.

- > TC40- Transactions reported by issuers for VISA transactions
- SAFE(System to Avoid Fraud Effectively) Transactions reported by issuers for MasterCard transactions

#### 2. Fraud Reasons

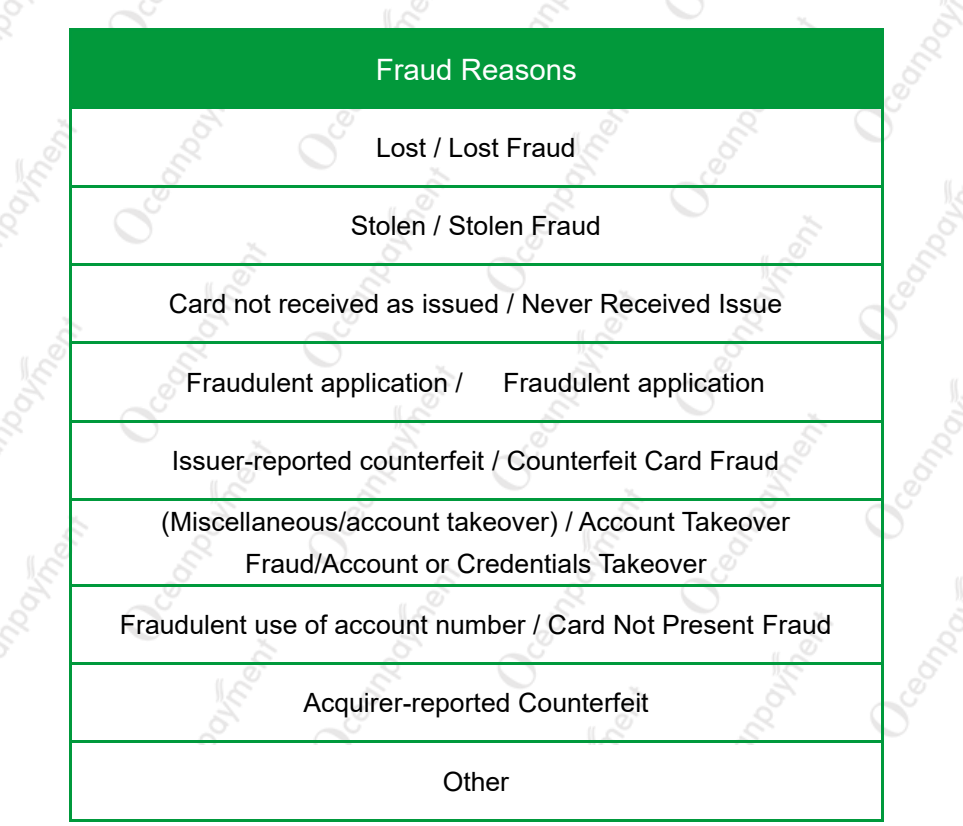

#### 3. Fraud assessment standards

#### 3.1.Visa Fraud Monitoring Program

According to the regulations of the International Card Organization, the monthly fraud rate (referred to as FTR) of each merchant's transactions must not exceed the required standards. The calculation rules of FTR are as follows: For specific assessment requirements, please check the link:

Visa: https://usa.visa.com/

MasterCard: https://www.mastercard.us/en-us.html

Visa Fraud Monitoring Program (VFMP)

| level                                     | VFMP new standards                             |                               |
|-------------------------------------------|------------------------------------------------|-------------------------------|
| Level 1 (Early Warning)                   | 0.65% and USD50000                             |                               |
| Level 2(Standard Program)                 | 0.9% and USD75000                              |                               |
| Level 3(Excessive Program)                | 1.8% and USD250000                             |                               |
| Visa Fraud Rate:<br>Visa<br>Fraud<br>Rate | Visa<br>Fraud<br>amount<br>of current<br>month | a<br>ess<br>int<br>rent<br>th |

### **3.2.Visa Digital Goods Merchant Fraud Monitoring**

#### Program

The Visa Digital Goods Merchant Fraud Monitoring Program will take effect on April 1, 2023. Digital Goods merchants are as follows:

- MCC 5735 Record/Video store
- MCC 5815 Digital Commodity Media books, films, digital

artwork/images, music

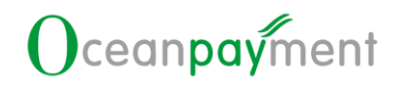

- MCC 5816 -- Digital Goods -- Games
- MCC 5817 Digital Goods Applications (excluding games)
- > MCC 5818 Digital Goods Large digital goods merchant

| Туре          | Digital Goods VFMP Assessment standards    |
|---------------|--------------------------------------------|
| 1             | USD 25,000 Fraud Amount; and               |
| Standard      | > 300 Fraud Count; and                     |
| 0°            | > 0.9% fraud-dollar-to-sales-dollar ratio  |
|               | USD 15,000 Fraud Amount; and               |
| Early warning | > 150 Fraud Count; and                     |
|               | > 0.45% fraud-dollar-to-sales-dollar ratio |

#### 3.3.MasterCard doucments :Policies and rules

MasterCard Card scheme link: https://www.mastercard.us/en-us.html

### 4. Fraud Process

After logging in to the account background, click [Issue Management - Fraud], you can enter the Fraud processing section.

| 7                  |                                               |                                    | 2 1                                                     |
|--------------------|-----------------------------------------------|------------------------------------|---------------------------------------------------------|
|                    | Good morning, keep happy and relax yourself.  | ODPM 👻 Glob                        | al Site/English 🗸 🚺 🕞 Logout                            |
|                    | Home / Issue Management / Fraud               |                                    |                                                         |
|                    | Filter                                        |                                    |                                                         |
|                    | Fraud Time                                    | to 2024-01-30 23:59:59             | C QSearch                                               |
|                    | Account Order No./OP Payment ID               | ▪ Terminal Number                  | ▼ Email                                                 |
|                    | no   Payment Method                           | Ŧ                                  |                                                         |
|                    |                                               |                                    |                                                         |
|                    | Order Information                             |                                    |                                                         |
| 🕼 Issue Management | 📥 Export                                      |                                    | Search                                                  |
|                    | OP Payment ID ♥ Account Order Email ♥<br>No ♥ | Fraud Status Transaction<br>Amount | Chargeback or Fraud Time Payment<br>not \$ \$ Method \$ |
|                    |                                               | Fraud                              | Credit Card                                             |
|                    | · · · · · · · · · · · · · · · · · · ·         | Fraud                              | Credit Card                                             |
| Fraud 2            | 2 Result(s) found                             |                                    |                                                         |
|                    |                                               |                                    |                                                         |
|                    |                                               |                                    |                                                         |
|                    |                                               |                                    |                                                         |
|                    |                                               |                                    | Copyright Oceanpayment © 2014-2024                      |

#### 4.1.Search

1. Time: Fraud time as default

Trading time: The time when this transaction takes place

Fraud time: The time when this transaction was tag as Fraud

| Но | me Issue Manageme | ent / Fraud |   |                     |          |    |                     |            |         |
|----|-------------------|-------------|---|---------------------|----------|----|---------------------|------------|---------|
|    | Filter            |             |   |                     |          |    |                     |            |         |
|    | Fraud Time        | -           |   | 2024-01-23 00:00:00 | <b>m</b> | to | 2024-01-30 23:59:59 | <b>611</b> | QSearch |
|    | Transaction Time  |             | + | Un-refund           | -        |    | Terminal Number     | -          | Email   |
|    | Fraud Time        | •           |   | Payment Method      |          |    |                     |            |         |
|    |                   |             |   | *                   |          |    |                     |            |         |

2. Account order number/Payment ID: You can enter the account order number or payment ID for query

You can use [red box +] to enter multiple account order numbers, or multiple payment ids

either enter the account order number or payment ID at the same time; Do
not enter the account order number and payment ID at the same time
Multiple account order numbers (or multiple payment ids) must be
separated by commas

| Home / Issue Managemer               | nt / Fraud            |                              |                |      |                       |   |
|--------------------------------------|-----------------------|------------------------------|----------------|------|-----------------------|---|
| Filter                               |                       |                              |                |      |                       |   |
| Fraud Time                           | •                     | 2024-01-23 00:00:00          | <b>m</b>       | to   | 2024-01-30 23:59:59   | Ĩ |
| Account Order No./OP P               | ayment ID 🗣           | Un-refund                    | •              |      | Terminal Number       |   |
| no                                   | •                     | Payment Method               | Ŧ              |      |                       |   |
| Account Order No./O                  | P Payment ID          |                              |                |      | - 2                   | × |
| Supports input of                    | multiple account orde | er number and payment IDs, s | eparated by co | mmas | s, up to 100.         |   |
| Account Order No./<br>OP Payment ID: |                       |                              |                |      |                       |   |
| 3. Refund status: R                  | Refunded, Un          | -refund                      | Reset          |      | Support of the second |   |
| apple of the state                   | Refund Status         | 5                            |                | -    |                       |   |
|                                      | Un-refund             |                              |                |      |                       |   |
| Ő                                    | Refunded              |                              |                |      | Cer .                 |   |
| L.                                   |                       |                              | ,              |      |                       |   |
| 1. Terminal number                   | r: Option to se       | elect multiple termi         | inal numl      | bers | s at the same time    |   |

- 5. Mail: Case sensitive, accurate query
- 6. Chargeback or not: Optional Yes or No
- 7. Payment method: Option to select multiple payment methods at the same time

### 4.2.Export

1. Click [Export] to download the query result

| S Export                                                                         |                       |                               |             |                                |                                            |                                        | Search                              |                     |
|----------------------------------------------------------------------------------|-----------------------|-------------------------------|-------------|--------------------------------|--------------------------------------------|----------------------------------------|-------------------------------------|---------------------|
| P Payment ID 🗢                                                                   | Account Order<br>No 🗢 | Email 🕈                       | Frau<br>Amo | d Stat<br>unt <b>\$</b> \$     | tus Transacti<br>Time 🗘                    | on Chargebao<br>not \$                 | k or Fraud Time                     | Payment<br>Method 🗘 |
|                                                                                  |                       |                               |             | Fra                            | aud                                        | no                                     | 2024-01-25<br>00:00:00              | Credit Car          |
|                                                                                  | ovine                 | een contraction of the second |             | 5                              | en,                                        | <sup>h</sup> ool                       | ő                                   |                     |
| 3.Accep                                                                          | ot Refu               | nd                            |             |                                |                                            |                                        |                                     |                     |
| e / Issue Manageme                                                               | ent / Fraud           |                               |             |                                |                                            |                                        |                                     |                     |
| lter                                                                             |                       |                               |             |                                |                                            |                                        |                                     |                     |
| Fraud Time                                                                       | •                     | 2024-01-23 00:00:00           | Ê           | to 2024-0                      | 11-30 23:59:59                             | m                                      | QSearch                             |                     |
|                                                                                  |                       |                               |             |                                |                                            |                                        |                                     |                     |
| Account Order No./OP F                                                           | Payment ID 🖕          | Un-refund                     | Ŧ           | Termir                         | al Number                                  | •                                      | Email                               |                     |
| Account Order No./OP I                                                           | Payment ID 🗣          | Un-refund<br>Payment Method   | ·<br>·      | Termir                         | nal Number                                 | •                                      | Email                               |                     |
| Account Order No./OP f<br>yes<br>der Information                                 | Payment ID            | Un-refund<br>Payment Method   | •           | Termir                         | ial Number                                 | •                                      | Email                               |                     |
| Account Order No./OP I<br>yes<br>der Information                                 | Payment ID            | Un-refund<br>Payment Method   | *           | Termir                         | nal Number                                 | ¥                                      | Email                               |                     |
| Account Order No./OP I<br>yes<br>der Information<br>& Export<br>DP Payment ID \$ | Payment ID •          | Un-refund<br>Payment Method   | Frau<br>Arm | Termin<br>Id Sta<br>bunt \$ \$ | hal Number<br>Number<br>Transact<br>Time ♥ | •<br>ion Chargeba<br>not <del>\$</del> | Email<br>Search<br>ck or Fraud Time | Payment<br>Method ≎ |

- Accept Refund: Click [Accept Refund] to accept this fraudulent transaction and prevent this transaction from escalating to a chargeback by issuing a refund.
- If you do not [Accept Refund] in time after receiving the fraud notification, there may be more than an 88% chance of chargeback. When a chargeback occurs, in addition to deducting the transaction amount, the bank will also need to charge an additional chargeback processing fee.
- > To avoid chargebacks, you need to deal with fraud in time to avoid losses.

### 4.4. Risk Control Information

1. Click "Risk Control Information" to view the transaction and risk control details of this transaction.

| Export                                                                                                    | Order Information                     |                       |                      |               |                   |                    |               |                       |                    |                        |                     |
|----------------------------------------------------------------------------------------------------|---------------------------------------|-----------------------|----------------------|---------------|-------------------|--------------------|---------------|-----------------------|--------------------|------------------------|---------------------|
| OP Payment ID ?       Account Order<br>No ?       Email ?       Fraud<br>Amount ?       Status<br>?       Transaction<br>free ?       Chargeback of<br>no ?       Fraud Time<br>?       Payment<br>Method ?         More Actions:       Account Order<br>No ?       @Bick Control Info:       Image       no       2024-01-25<br>00:00:00       Credit Card<br>00:00:00         More Actions:       Account Order No.00 Payment I/ Fraud       Image       No       2024-01-25<br>00:00:00       Image       Image                                                                                                    | 🛓 Export                              |                       |                      |               |                   |                    |               |                       | Sear               | rch                    | C                   |
| Frad     no     202401-25     Credit Card       More Actions:     Accept Refund     Risk Control Info                                                                                                    | OP Payment ID 🗢                       | Account Order<br>No 🗢 | Email 🗢              |               | Fraud<br>Amount 🗢 | Status<br>🗢        | Transactio    | on Charg<br>not 🗢     | eback or           | Fraud Time<br>\$       | Payment<br>Method 🗢 |
| More Actions:       AcceptRefund         Bisse Control Inflo         Inflormation         Fired       Default         Payment ID *       Account Order       Email *         Fraud       Transaction       Chargeback r       Fault Time         Payment ID *       Account Order       Email *       Fraud       Time *       Calculation         Fraud       Time *       Email *       Fraud       Time *       Payment ID *       Account Order       Email *       Fraud       Time *       Fraud Time *       Payment ID *         Fraud       Time *       Time *       Fraud Time *       Calculation       Concolder Acceleration       Concolder Acceleration       Concolder                                                                                                    | ~                                     |                       |                      |               |                   | Fraud              |               | no                    |                    | 2024-01-25<br>00:00:00 | Credit Card         |
| S. Unresolved Reminder         NNSTRATION CENTER         NNSTRATION CENTER         Version devices         Version devices         Vers                                                                                                    | More Actions: Accept R                | efund                 | fo.                  |               |                   |                    |               |                       |                    |                        |                     |
| S.Unresolved Reminder                                                                                                    | Ľ.                                    | 00                    | S                    |               |                   | 10                 |               | 22                    |                    | 0                      | ~                   |
| INISTRATION CENTER     Filer   Faud Time   2024-01-23 00:0000   0   2024-01-23 00:0000   0   2024-01-23 00:0000   0   2024-01-23 00:0000   0   0   0   0   0   0   0   0   0   0   0   0   0   0   0   0   0   0   0   0   0   0   0   0   0   0   0   0   0   0   0   0   0   0   0   0   0   0   0   0   0   0   0   0   0   0   0   0   0   0   0   0   0   0   0   0   0   0   0   0   0   0   0   0   0   0   0   0   0   0   0   0   0   0   0   0   0   0                                                                                                       | 5.Unres                               | olved R               | emin                 | der           |                   |                    |               |                       |                    |                        |                     |
| Home / Issue Management / Fraud         Filter         Fraud Time       202401-23 000000         Account Order No/OP Payment ID       Un-refund         Payment Method       Terminal Number         Corder Information       Status         Fraud       20         Payment ID P       Account Order         Email       Status         Time P       Status         Time P       Time P         Method P       Fraud         Status       Transaction         Chargeback or Fraud Time       Payment Method         Payment ID P       Account Order         Mov P       Fraud         Status       Transaction         Chargeback or Fraud Time Payment         Mov P       Fraud         Payment ID P       Account Order         Email       Payment         Payment ID P       Account Order         Fraud       Im o       2024-01-23         Credit Card       0000000         Payment       Payment                                                                                                    | Le C                                  | S ,                   |                      | NE -          |                   |                    |               |                       |                    |                        |                     |
| INISTRATION CENTER     Fraud Time     Payment ID   Unrefund     Payment Method     Order Information     Fraud   Corder Information     Status   Transaction   Chargeback or   Payment ID   Account Order   Email     Fraud   Image: Content information     Status   Transaction   Chargeback or   Payment Method   Image: Content information     Status   Transaction   Content information     Status   Transaction   Chargeback or   Payment Method   Image: Content information     Status   Transaction   Chargeback or   Payment Method   Image: Content information   Status   Transaction   Chargeback or   Payment Method   Image: Content information   Status   Transaction   Chargeback or   Payment Method   Image: Content information   Image: Content information   Image: Content information   Image: Content information   Image: Content information   Image: Content information   Image: Content information   Image: Content information   Image: Content information   Image: Content information  <                                                                                                    | · · · · · · · · · · · · · · · · · · · | Home / Issue Manageme | ent / Fraud          |               |                   |                    |               |                       |                    |                        |                     |
| Fraud Time                                                                                                    |                                       | Filter                |                      |               |                   |                    |               |                       |                    |                        |                     |
| Fraud 2     Account Order No/OP Payment ID     Payment Method     Payment Method     Order Information     Search     Corder Information     Search     Search     OP Payment ID     Account Order     Email     Payment ID     Account Order     Email     Corder Information     Search     Search     OP Payment ID   Account Order   Email     Fraud   Status   Transaction   Chargeback or   Fraud   No \u0off   Email     Fraud   Status   Transaction   No \u0off   Email \u0off   Fraud   No \u0off   Fraud   Terred   No \u0off   Fraud   Fraud   No \u0off   Fraud   No \u0off   Fraud   No \u0off   Fraud   No \u0off   Fraud   No \u0off   Fraud   No \u0off   Fraud   No \u0off   Fraud   No \u0off   Fraud   No \u0off   Fraud   No \u0off   Fraud   No \u0off   <                                                                                                    | <                                     | Fraud Time            | •                    | 2024-01-23 00 | :00:00            | to to              | 2024-01-30 23 | :59:59                | 8                  | QSearch                |                     |
| Issue Management       no       Payment Method           Order Information                Search             No             Praud              Status             Transaction             not             Praud             Praud | <                                     | Account Order No./OP  | Payment ID 🔶         | Un-refund     |                   | *                  | Terminal Num  | ber                   | -                  | Email                  |                     |
| Fraud       2         Account Order Email P       Fraud         Status       Transaction         Chargeback or       Fraud Time         Payment ID P       Account Order         Email P       Fraud         Amount P       Status         Transaction       Chargeback or         Payment ID P       Account Order         Email P       Fraud         Fraud       no         2024-01-25       Credit Card         2       Fraud         2       Email P         Fraud       no       2024-01-25         2       Fraud       no       2024-01-25         2       Email P       Fraud       no       2024-01-25         2       Email P       Fraud       no       2024-01-25         2       Email P       Fraud       No P       2024-01-25                                                                                                    | Issue Management                      | no                    | •                    | Payment Meth  | nod               | •                  |               |                       |                    |                        |                     |
| Fraud         Status         Transaction         Chargeback or<br>Method         Fraud Time         Payment<br>No \$         Payment<br>No \$         Payment<br>Status         Transaction         Chargeback or<br>not \$         Fraud Time         Payment<br>Method \$           >         -         -         -         -         -         -         -         -         -         -         -         -         -         -         -         -         -         -         -         -         -         -         -         -         -         -         -         -         -         -         -         -         -         -         -         -         -         -         -         -         -         -         -         -         -         -         -         -         -         -         -         -         -         -         -         -         -         -         -         -         -         -         -         -         -         -         -         -         -         -         -         -         -         -         -         -         -         -         -         -         -         -         -         -         -         -                                                                                                    |                                       |                       |                      |               |                   |                    |               |                       |                    |                        |                     |
| Fraud       2            • Account Order         • No         •         • No         •         •         •                                                                                                    |                                       | Order Information     |                      |               |                   |                    |               |                       |                    |                        |                     |
| Fraud     OP Payment ID +     Account Order     Email +     Fraud     Status     Transaction     Chargeback or     Fraud Imageback or     Payment       /     /     /     /     /     /     /     /     /     /     /     //     //     //     //     //     //     //     //     //     //     //     //     //     //     //     //     //     //     //     //     //     //     //     //     //     //     //     //     //     //     //     //     //     //     //     //     //     //     //     //     //     //     //     //     //     //     //     //     //     //     //     //     //     //     //     //     //     //     //     //     //     //     //     //     //     //     //     //     //     //     //     //     //     //     //     //     //     //     //     //     //     //     //     //     //     //     //     //     //     //     //     //     //     //     //     //     //     //     //     //     //                                                                                                    |                                       | 🛓 Export              |                      |               |                   |                    |               |                       |                    | Search                 | ٩                   |
| Fraud         no         2024-01-25         Credit Card           >         Fraud         no         2024-01-25         Credit Card           >         Fraud         no         2024-01-25         Credit Card           >         Fraud         no         2024-01-25         Credit Card           >         Fraud         no         2024-01-23         Credit Card           2         Bacultici Found         00:00:00         Credit Card                                                                                                    |                                       | OP Payment ID 🗘       | Account Orde<br>No ≑ | r Email 🗘     |                   | Fraud<br>Amount \$ | Status        | Transaction<br>Time 🗘 | Chargebac<br>not 🕈 | k or Fraud Time        | Payment<br>Method 🗘 |
| Fraud     no     2024-01-23     Credit Card     00:00:00                                                                                                    | Fraud 2                               | >                     | _                    |               |                   |                    | Fraud         |                       | no                 | 2024-01-25             | Credit Card         |
| 2 Republic found                                                                                                    | <pre></pre>                           | >                     |                      |               |                   |                    | Fraud         |                       | no                 | 2024-01-23             | Credit Card         |
|                                                                                                    |                                       | 2 Pacult/c) found     |                      |               |                   |                    |               |                       |                    | 00:00:00               |                     |

- 1. Click on the above picture [Fraud, or the red word] to view [Fraud] recent 90 days of [Un-refund], [Chargeback: NO] fraud orders.
- 2. After re-selecting the [Conditional Filter], click [Search] to find the data according to the updated search conditions.

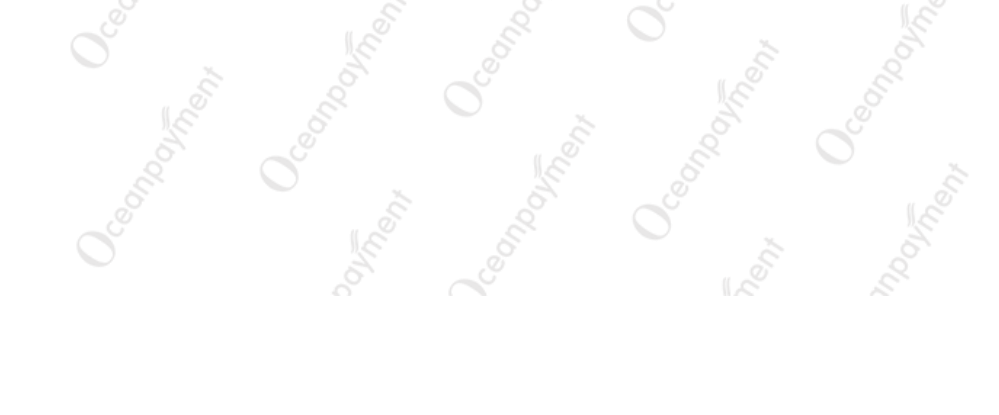

### Simplify the Global Payment

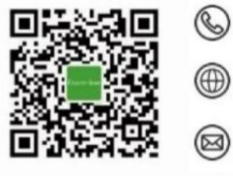

+86 4006 290 296

www.oceanpayment.com

info@oceanpayment.com.cn